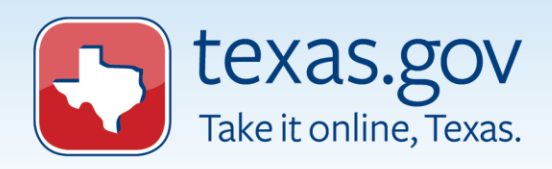

# Contractor Driver Records User Guide

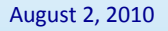

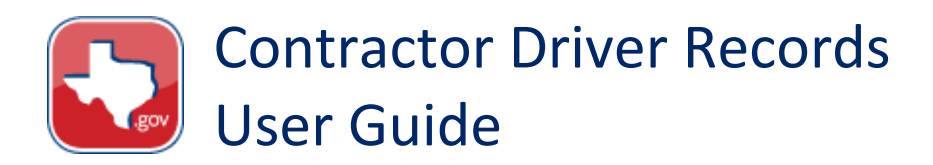

### **Table of Contents**

| Introduction 3                    |
|-----------------------------------|
| Access to the Application         |
| Available Information4            |
| Types of Users4                   |
| Login                             |
| Initial Login5                    |
| Changing Your Password7           |
| Get Driver Records                |
| Enter Driver Record Information   |
| Review Requests                   |
| Confirm Driver Records Request    |
| Payment Information13             |
| Receipt Information14             |
| Get Certified Records15           |
| Enter Driver Record Information15 |
| Confirm Driver Record Information |
| Payment Information               |
| Receipt Information19             |
| View Records20                    |
| Session Time Out23                |

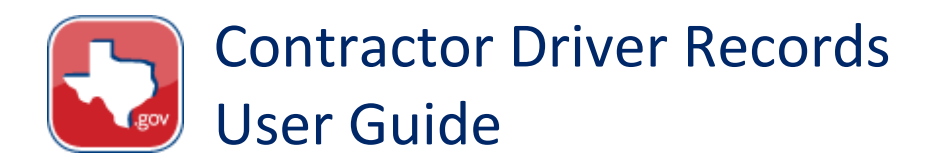

#### Introduction

The Contractor Driver Records application allows users to order driver records online through Texas.gov.

The following is a step-by-step guide to use the system to request these documents.

#### Access to the Application

Access the Contractor Driver Records application through Texas.gov, or go to this link: https://txapps.texas.gov/tolapp/txldrcdr/TXDPSContractorManager

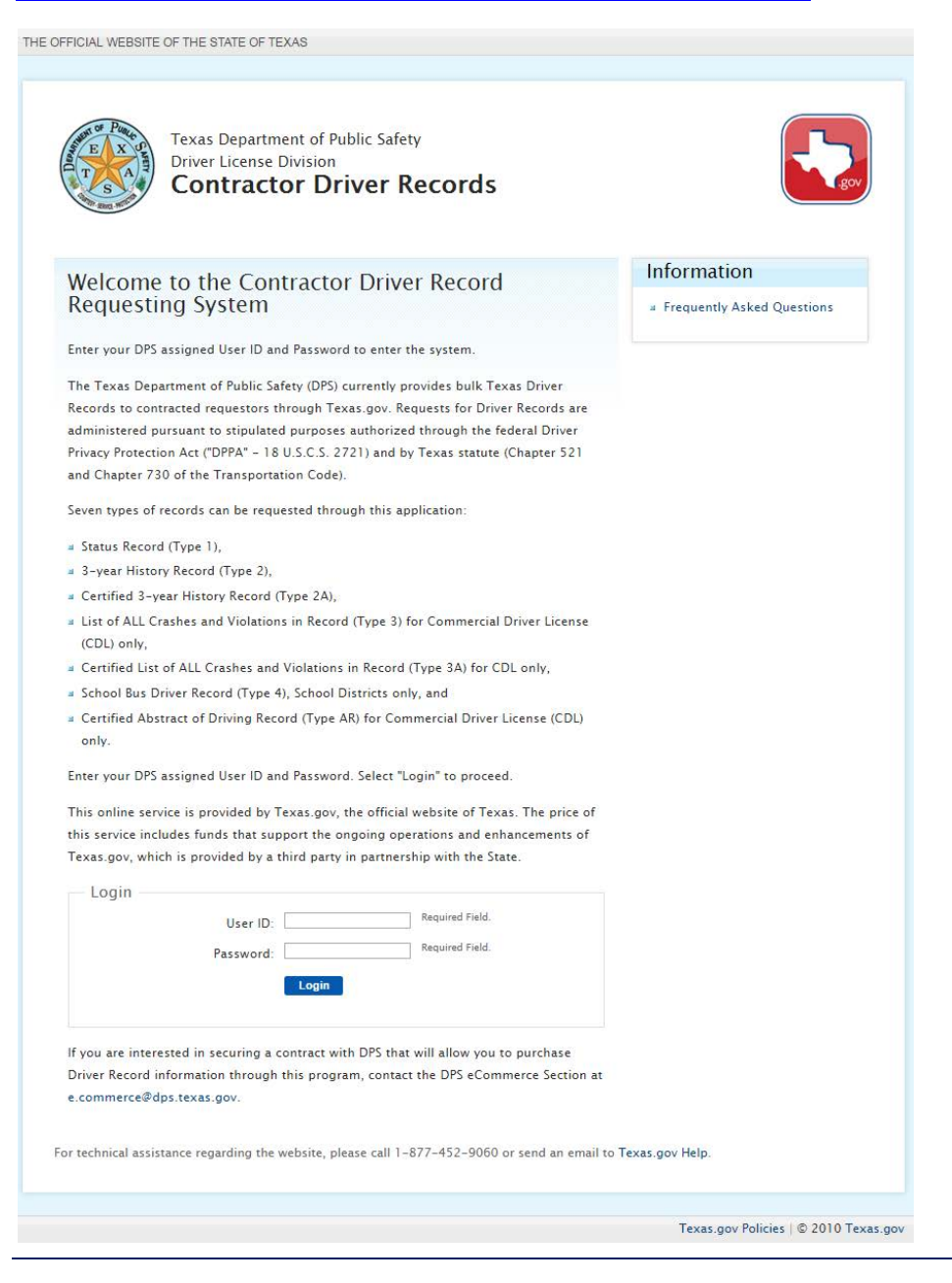

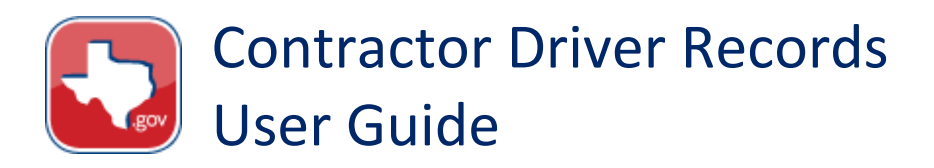

#### **Available Information**

Seven types of records can be requested through this application:

- Status Record (Type 1),
- 3-year History Record (Type 2),
- Certified 3-year History Record (Type 2A),
- List of ALL Accidents and Violations in Record (Type 3) for Commercial Driver License (CDL) only,
- Certified List of ALL Accidents and Violations in Record (Type 3A) for CDL only,
- School Bus Driver Record (Type 4), School Districts only, and
- Certified Abstract of Driving Record (Type AR).

### Types of Users

This guide is intended for three types of users:

- Vendors/Contractors (Non-Exempt) Types 1, 2, 2A, 3, 3A, and AR
- Government Agencies (Exempt) Types 1, 2, 2A, 3, 3A, and AR
- Independent School Districts (Exempt) Type 4 only

Each user type will be allowed to only access information specified in the agreement with the Department of Public Safety.

**NOTE**: To purchase Driver Record information under the existing program, customers must sign a contract with DPS that allows vendors to make online requests. For contract related questions, contact the DPS eCommerce Section at <a href="mailto:e.commerce@dps.texas.gov">e.commerce@dps.texas.gov</a>.

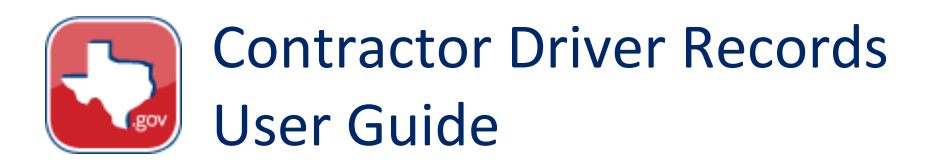

### Login

1. Enter your DPS assigned User ID and Password.

| User ID:  |  |
|-----------|--|
| Password: |  |

2. Then, click Log in to proceed.

For assistance with your User ID or to reset your Password, email <u>support@texasgovhelpdesk.com</u> or call 1-877-452-9060.

#### **Initial Login**

Upon initial login (and also every 35 days), all users must reset their password.

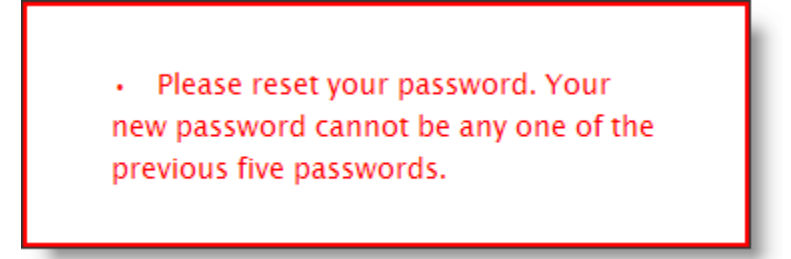

- 3. Enter current password.
- 4. Then enter a **new password**.

Your password should be at least 7 characters in length and **must contain at least one digit, one lower-case letter, one upper-case letter, and one of the following special characters**:

!@#\$%^&\*()\_+|~-={}[]:;?,./

EXAMPLE: luv2Drive!

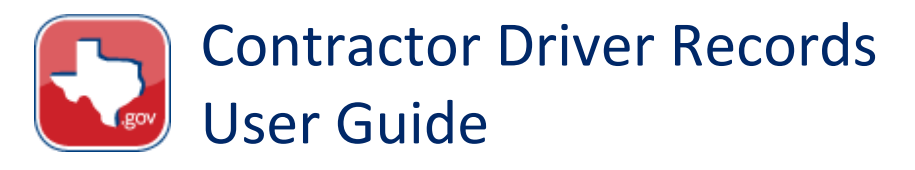

#### Reset your password

Your password should be at least 7 characters in length and must contain at least one digit, one lower-case letter, one upper-case letter, and one of the following special characters:  $!@#$%^{*}()_+|~={}[]:;?,./$ 

| Enter current password: |  |
|-------------------------|--|
| Enter new password:     |  |
| Confirm password:       |  |
| Submit                  |  |

- 5. Then click Submit.
- 6. If the new password does not meet the criteria listed above, an error will display. **Try again**.

If the new password meets all of the criteria the following message will display.

| Texas Department of Public Safety - Driver License Division<br>Contractor Driver Records                               | An Official Texas.gov Service                                                                                                    |
|----------------------------------------------------------------------------------------------------|----------------------------------------------------------------------------------------------------|
| The password was reset successfully.                                                                                   | Site Tools  View All Batches Get Driver Records Change Password User Manual (pdf)                                                                                                    |
| For technical assistance regarding the website, please call 1-877-452-9060 or send an email to <b>Texas.gov Help</b> . | (Lever and the second second s |

**NOTE**: Users not changing their password will be directed to the default View All Batches page.

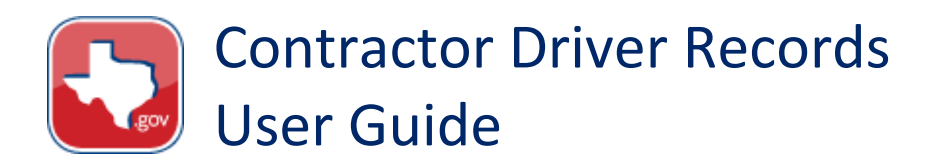

### **Changing Your Password**

To change your password:

1. Click on the **Change Password** link on the right side of the screen in the Site Tools window.

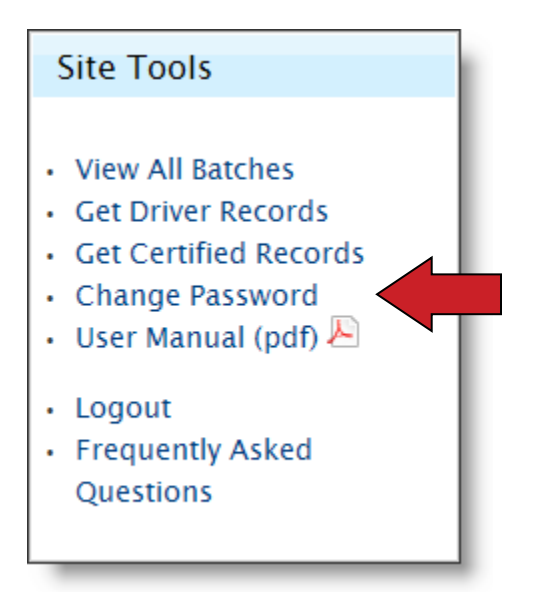

- 2. Enter current password.
- 3. Then enter a **new password**.

Your password should be at least 7 characters in length and **must contain at least one digit, one lower-case letter, one upper-case letter, and one of the following special characters**:

!@#\$%^&\*()\_+|~-={}[]:;?,./

EXAMPLE: luv2Drive!

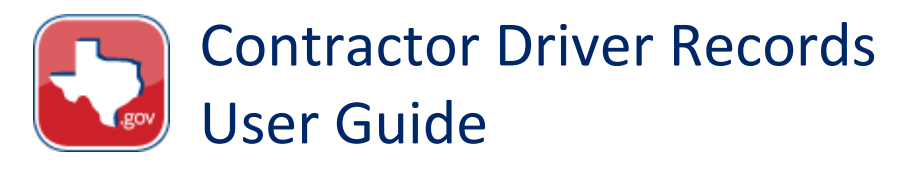

#### Reset your password

Your password should be at least 7 characters in length and must contain at least one digit, one lower-case letter, one upper-case letter, and one of the following special characters:  $!@#$%^{*}()_+|~-={}[]:;?,./$ 

| Enter current password: |  |
|-------------------------|--|
| Enter new password:     |  |
| Confirm password:       |  |
| Submit                  |  |

- 4. Then click Submit.
- 5. If the new password does not meet the criteria listed above, an error will display. **Try again**.

If the new password meets all of the criteria the following message will display.

| Texas Department of Public Safety - Driver License Division<br>Contractor Driver Records                               | An Official Texas.gov Service                                                     |
|----------------------------------------------------------------------------------------------------|-----------------------------------------------------------------------------------|
| The password was reset successfully.                                                                                   | Site Tools  View All Batches Get Driver Records Change Password User Manual (pdf) |
| For technical assistance regarding the website, please call 1–877–452–9060 or send an email to <b>Texas.gov Help</b> . | (Levy                                                                             |

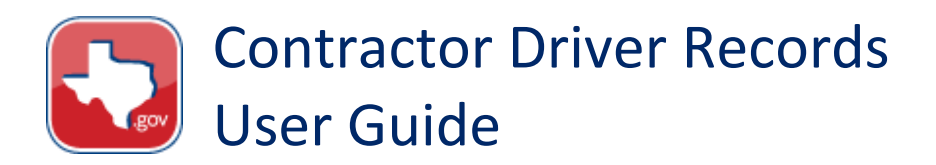

### **Get Driver Records**

There are differences between requesting certified and non-certified driver records, and depending on which type of user you are, you may not even see the option for a certified record request.

Users can request up to 100 non-certified driver records (Type 1, 2, 3, and 4) per transaction and see the detail responses in real time.

**NOTE**: Users can not request certified and non-certified records in the same transaction.

6. From the right-side navigation, select the **Get Driver Records** option.

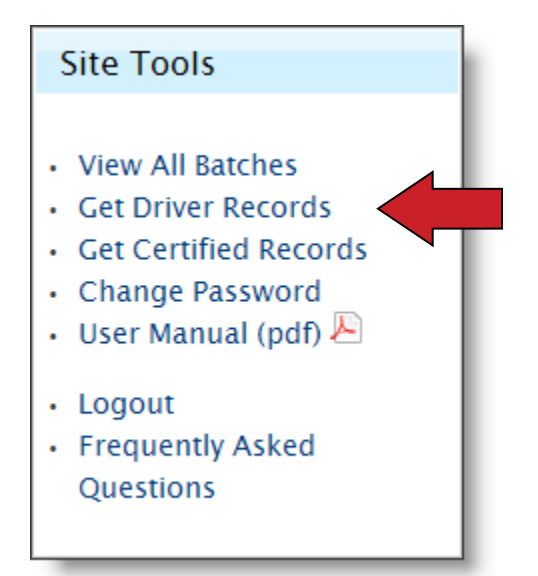

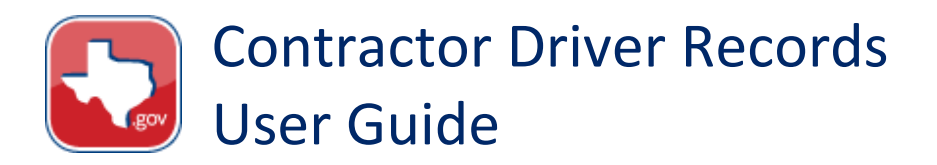

#### **Enter Driver Record Information**

The application displays sets of data that are needed for the user to request a batch of driver records. These sets of data comprise the Driver Record Information, the Type of Record, and the user's Exemptions.

#### 7. Enter the Driver Record Information.

**NOTE**: DL or ID Number must be entered along with the Last Name of the Driver OR the Date of Birth.

| — Driver Record Information — |  |
|-------------------------------|--|
| DL or ID Number:              |  |
| Last Name of Driver:          |  |
| Date of Birth: (mm/dd/yyyy)   |  |
|                               |  |

#### 8. Then select the Type of Record.

| Type of Record                                       | ١ |
|------------------------------------------------------|---|
| ○ Type 1 - Status Record \$4.50                      |   |
| ○ Type 2 - 3 Year History Record \$6.50              |   |
| ○ Type 3 – Complete History Record \$7.50 (CDL Only) |   |
|                                                      |   |

**NOTE:** ISD user will only be able to order Type 4 records.

● Type of Record ● Type 4 – School Bus Record \$0.00

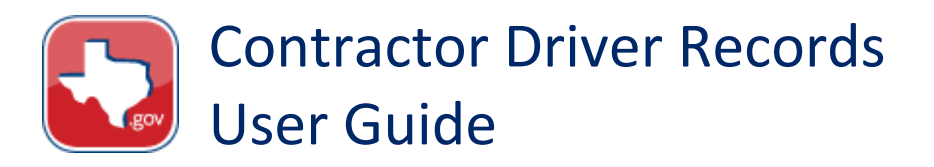

9. Select at least one **Exemption type**.

| Exemptions                                     |       |   |
|------------------------------------------------|-------|---|
| At least one exemption <b>must</b> be selected |       | l |
| 01: 🗖                                          | 08: 🗆 |   |
| 02:                                            | 09:   |   |
| 03:                                            | 10:   |   |
| 04:                                            | 11:   |   |
| 05: 🗖                                          | 12:   |   |
| 06: 🗖                                          | 13:   |   |
| 07: 🗖                                          | 14: 🔲 |   |
|                                                |       |   |
| More Information about Exemptions              |       |   |
|                                                |       | L |
|                                                |       | Ш |

For more information about Exemptions click the link at the bottom of the list.

10. Then click the Add this Driver Record to the batch button at the bottom of the page.

#### **Review Requests**

The request information that was entered is now displayed in a batch list. You can edit or delete any item currently displayed (by clicking on the links on the right), or add more record requests to this batch (up to a maximum of 100) by filling out the fields again in the **Add another record to the batch** section . Any additional requests will be displayed here for review.

11. When finished, click on the **I'm done. Review my order and purchase batch** button.

| Records in batch                                                                              |                     |               |                |               |
|-----------------------------------------------------------------------------------------------|---------------------|---------------|----------------|---------------|
| Select "Edit" to modify a request. When the requests are done, select "I'm done" to continue. |                     |               |                |               |
| DL or ID Number                                                                               | Last Name of Driver | Date of Birth | Type of Record | Edit / Delete |
| 123456789                                                                                     | Smith               | 01/01/1971    | Type 1         | Edit / Delete |
| Review the record request information before continuing.                                      |                     |               |                |               |
| I'm done. Review my order and purchase batch.                                                 |                     |               |                |               |

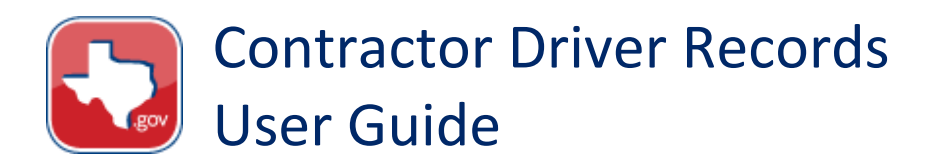

#### **Confirm Driver Records Request**

Before the request is submitted, a summary page displays the number of requests as well as the total amount due (if any) for the transaction.

12. Review this information, then either click **Edit** to change your order, or click **Submit** to proceed.

| Confirm Driver Record Request                                                                                           |
|----------------------------------------------------------------------------------------------------|
| Review the order information below. Select 'Edit' to make changes to your order. Select 'Submit' to proceed to payment. |
| Total number of Type 1 requests: 1                                                                                      |
| Total number of Type 2 requests: 3                                                                                      |
| Total number of Type 3 requests: 1                                                                                      |
| Total amount: \$31.50                                                                                                   |
| Submit Edit                                                                                                    |

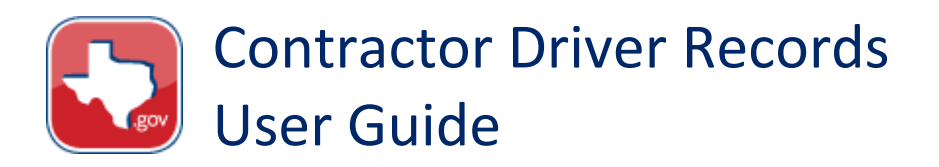

#### **Payment Information**

- 13. Enter your **payment information** here.
- 14. Then click **Pay**.

**NOTE:** ISD and Government Agency users will not enter Payment Information. The system will present the Receipt Information instead.

| Payment Information ————————————————————————————————————                                                                |         |  |
|----------------------------------------------------------------------------------------------------|---------|--|
| Enter payment information.                                                                                              |         |  |
| Total Cost:                                                                                                    | \$31.50 |  |
| Billing Name:                                                                                                    |         |  |
| ABA Bank Routing Number:                                                                                                |         |  |
| Bank Account Number:                                                                                                    |         |  |
| Bank Account Type:<br>Checking<br>Savings                                                                               |         |  |
| Memo           I:089430098I:         001409843III           ABA ROUTING         ACCOUNT           NUMBER         NUMBER |         |  |
| Pay<br>Select 'Pay' only once.                                                                                          |         |  |

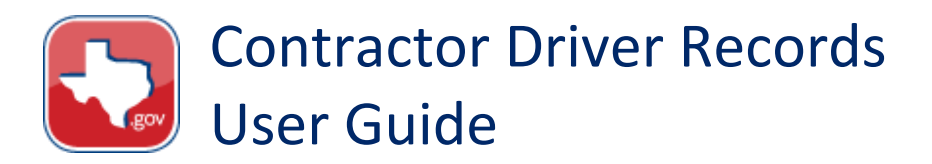

**NOTE:** Once your request is processed, your records will be available for viewing and printing for 5 calendar days. A summary of the transaction will be available for 30 days in your batch transactions list.

#### **Receipt Information**

Upon a successful payment, the application displays the Driver Record Receipt for the user to view.

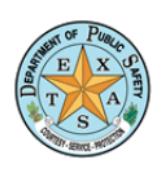

Texas Department of Public Safety Driver License Division **Contractor Driver Records** 

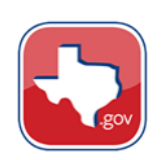

#### **Driver Record Receipt**

Thank you for completing the request. Please record the Trace Number for future reference. Once your request is processed, your records will be available for viewing and printing for 5 calendar days. To request additional records, select 'Get Driver Records' in the Site Tools box on the right hand side of this page. Please log back into the application to retrieve records that have previously been submitted.

Trace Number:405DC50042259Date:05/25/2011Time:13:52:47Company Name:Contractor U&INo of Type 1 Records:1No of Type 2 Records:0No of Type 3 Records:0Total No of Records:1Total No of Records:1Total Driver Record Request Fee:\$2.50Texas.gov Administration Fee:\$2.00Total amount charged:\$4.50

#### Information

- View All Batches
- Get Driver Records
- Get Certified Records
- Change Password
- 🗉 User Manual (pdf) 🔑
- Logout
- Frequently Asked Questions

For technical assistance regarding the website, please call 1-877-452-9060 or send an email to Texas.gov Help.

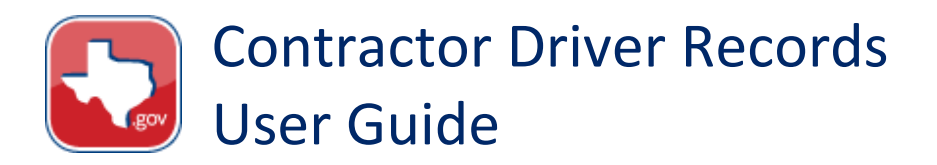

### **Get Certified Records**

Certified Driver Records (Type 2A, 3A, and AR) can only be requested one at a time per transaction and will be mailed by DPS at a later time.

1. Select Record Type.

Select Record Type

○ Type 2A - Certified 3 Year History Record \$12.00

○ Type 3A - Certified History Record \$12.00 (CDL Only)

○ Type AR – Certified Abstract Record \$22.00 (CDL Only)

#### **Enter Driver Record Information**

**NOTE**: More driver information details are required for a certified record request.

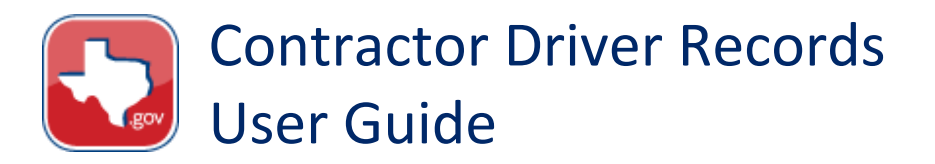

#### 2. Enter the Driver Record Information.

| Driver Record Information           |         |
|-------------------------------------|---------|
| Amount:                             | \$22.00 |
| DL or ID Number:                    |         |
| Last Name of Driver:                |         |
| Date of Birth: (mm/dd/yyyy)         |         |
| Mailing Address First Name:         |         |
| Mailing Address Last Name:          |         |
| Mailing Address 1:                  |         |
| Mailing Address 2:                  |         |
| Mailing City:                       |         |
| Mailing State:                      | Texas 💌 |
| Mailing ZIP (#####-##### or #####): |         |
|                                     |         |

3. Select at least one **Exemption** from the list.

| Exemptions                                      |       |  |  |  |  |
|-------------------------------------------------|-------|--|--|--|--|
| At least one exemption <b>must</b> be selected. |       |  |  |  |  |
|                                                 |       |  |  |  |  |
| 01:                                             | 08:   |  |  |  |  |
| 02:                                             | 09:   |  |  |  |  |
| 03: 🗖                                           | 10:   |  |  |  |  |
| 04: 🔲                                           | 11: 🗖 |  |  |  |  |
| 05: 🗖                                           | 12:   |  |  |  |  |
| 06: 🗖                                           | 13:   |  |  |  |  |
| 07: 🗖                                           | 14:   |  |  |  |  |
|                                                 |       |  |  |  |  |
| More Information about Exemptions               |       |  |  |  |  |
|                                                 |       |  |  |  |  |

4. Then click Submit.

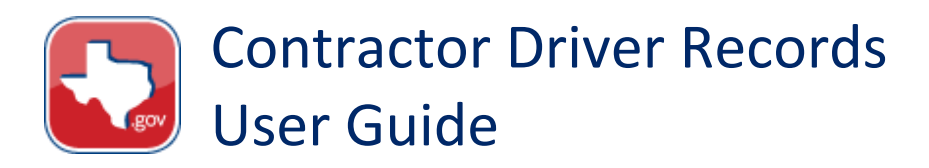

#### **Confirm Driver Record Information**

- 5. **Review** the information.
- 6. If needed, select Edit to make changes. If not, then click Proceed to payment.

## **Confirm Certified Record Information** Verify the information is accurate. Select 'Edit' to make changes to your order. Total amount charged: \$22.00 Driver Record Request Information Last Name: Public Date of Birth: 05/05/1966 Driver License Number: 123123123 Mailing Address Information Name: John Public Mailing Address 1: 123 Main Street Mailing Address 2: Mailing City: Austin Mailing State: TX Mailing Zip: 78701 Mailing Zip Extension: Proceed to payment Edit

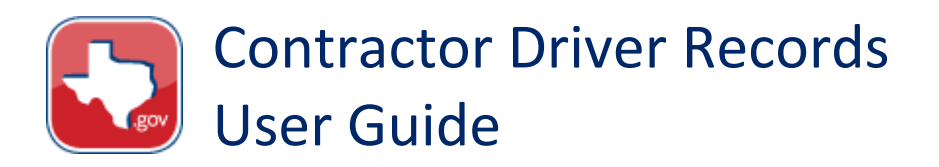

#### **Payment Information**

- 7. Enter your **payment information** here.
- 8. Then click **Pay**.

**NOTE:** Government Agency users will not enter Payment Information. The system will present the Receipt Information instead.

| Payment Information                                                       |         |
|---------------------------------------------------------------------------|---------|
| Enter payment information.                                                |         |
| Total Cost:<br>Billing Name:<br>ABA Bank Routing Number:                  | \$22.00 |
| Bank Account Number:                                                      |         |
| Bank Account Type:<br>Checking<br>Savings                                 |         |
| Memo<br>I:089430098I: 001409843II<br>ABA ROUTING ACCOUNT<br>NUMBER NUMBER | 1443    |
| Pay<br>Select 'Pay' only once.                                            |         |

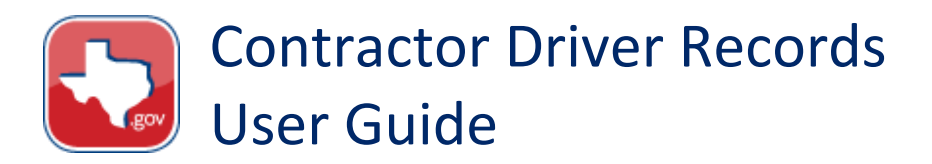

**NOTE**: Once your request is processed, your records will be mailed by DPS to the address provided. A summary of the transaction will be available for 30 days in your batch transactions list.

#### **Receipt Information**

Upon a successful payment, the application displays the Driver Record Receipt for the user to view.

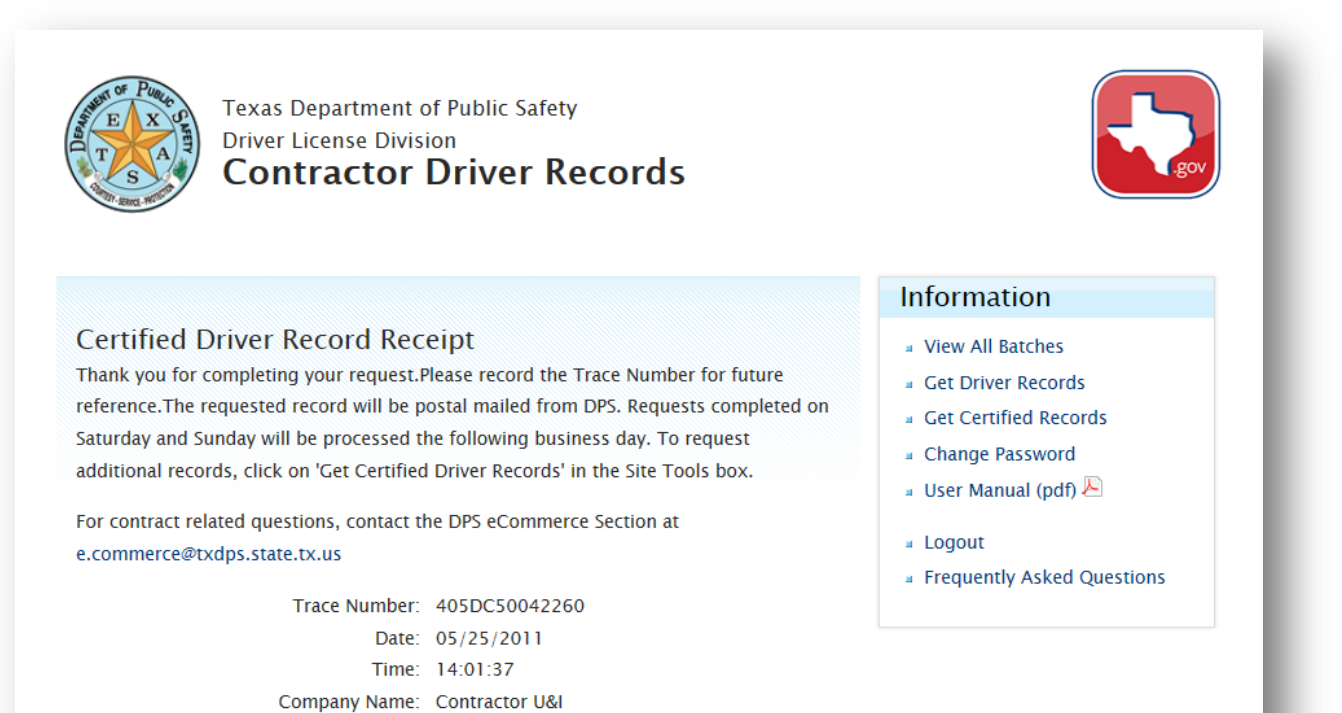

For technical assistance regarding the website, please call 1-877-452-9060 or send an email to Texas.gov Help.

Certified Record Type: Abstract Record

Total Driver Record Request Fee: \$20.00 Texas.gov Administration Fee: \$2.00 Total amount charged: \$22.00

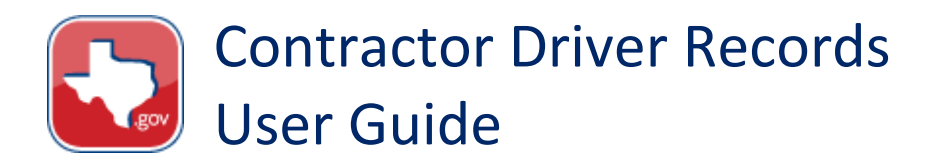

#### **View Records**

Links will be active for any **Non-Certified Driver Records** that have been processed within past five calendar days. After that, only the summary of the request (shown below) will be available. These summaries will only display for 30 days from the batch processing date.

For Certified Driver Records, only the summary of the transaction will be displayed.

To view the records within the batch request:

1. Click the **Trace number** link associated with the batch request you want to view.

| Your Batch                                                | Requests                       |                                           |                                   |                                                   |                                                    |                                                    |                                                 | Site Tools                                                                                                    |
|-----------------------------------------------------------|--------------------------------|-------------------------------------------|-----------------------------------|---------------------------------------------------|----------------------------------------------------|----------------------------------------------------|-------------------------------------------------|----------------------------------------------------------------------------------------------------|
| Review the stat<br>30 days. A link<br><b>Trace number</b> | to the proce<br><b>Company</b> | Driver Rec<br>essed Dri<br><b>Records</b> | ord Batch<br>ver Record<br>Status | Requests sul<br>Batches will<br>Requested<br>date | omitted throu<br>be available<br>Requested<br>time | igh Texas.go<br>for 5 calenda<br>Processed<br>date | ov in the last<br>ar days.<br>Processed<br>time | <ul> <li>View All Batches</li> <li>Get Driver Records</li> <li>Get Certified Records</li> <li>Change Password</li> <li>User Manual (pdf) </li> </ul> |
| 405DC50038071                                             | Gretel''s<br>Pancakes          | 1                                         | PROCESSED                         | 07/05/2010                                        | 10:07:50                                           | 07/05/2010                                         | 10:08:50                                        | • Logout                                                                                                    |
| 405DC50038072                                             | Gretel''s<br>Pancakes          | 1                                         | PROCESSED                         | 07/05/2010                                        | 10:24:35                                           | 07/05/2010                                         | 10:26:53                                        | Frequently Asked     Questions                                                                                                    |
| 405DC50038076                                             | Gretel''s<br>Pancakes          | 1                                         | PROCESSED                         | 07/05/2010                                        | 13:04:55                                           | 07/06/2010                                         | 09:36:56                                        |                                                                                                    |
| 405DC50039277                                             | Gretel''s<br>Pancakes          | 5                                         | PROCESSED                         | 07/26/2010                                        | 14:37:07                                           | 07/26/2010                                         | 14:37:53                                        |                                                                                                    |
| 405DC50039278                                             | Gretel''s                      | 1                                         | PROCESSED                         | 07/26/2010                                        | 15:08:29                                           | 07/26/2010                                         | 15:11:00                                        |                                                                                                    |

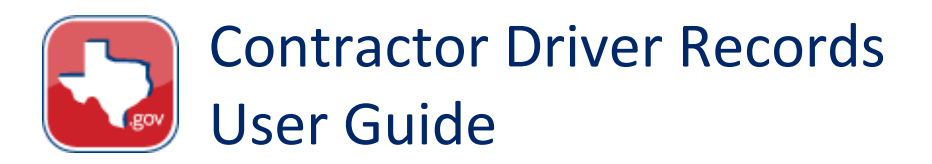

The Driver Record List for that batch is displayed.

2. To view the Driver Record Details, click on the **DL or ID Number** link associated with the record.

| our requested driver rec<br>nd print the record.                    | ord batch has be                                        | en processed. Click on D                                                                          | L or ID number to view     |
|---------------------------------------------------------------------|---------------------------------------------------------|---------------------------------------------------------------------------------------------------|----------------------------|
| lote: For optimum print o                                           | juality, please se                                      | t your Page Setup orienta                                                                         | ation to "Portrait" layout |
|                                                                     |                                                         |                                                                                                   |                            |
| DL or ID Number                                                     | Name                                                    | Date of Birth                                                                                     | License Status             |
| DL or ID Number<br>123456789                                        | SMITH                                                   | Date of Birth 01/01/1971                                                                          | License Status             |
| DL or ID Number<br>123456789<br>987654321                           | SMITH<br>JONES                                          | Date of Birth           01/01/1971           02/02/1970                                           | License Status             |
| DL or ID Number<br>123456789<br>987654321<br>333333333              | SMITH<br>JONES<br>PUBLIC                                | Date of Birth           01/01/1971           02/02/1970           03/03/1970                      | License Status             |
| DL or ID Number<br>123456789<br>987654321<br>333333333<br>454545454 | Name       SMITH       JONES       PUBLIC       SANCHEZ | Date of Birth           01/01/1971           02/02/1970           03/03/1970           04/04/1970 | License Status             |

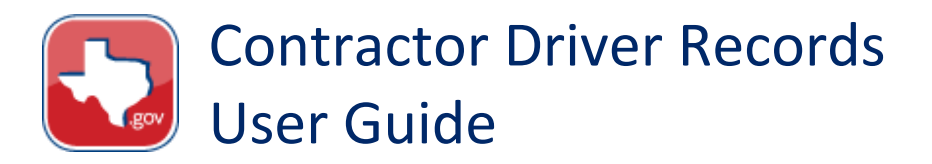

A new browser window will open with the Driver Record Details.

From here, you can:

- Print (using your browser's File > Print function).
- Go to the next Driver Record within that same batch by clicking on the **Next** link in the top right of the window.

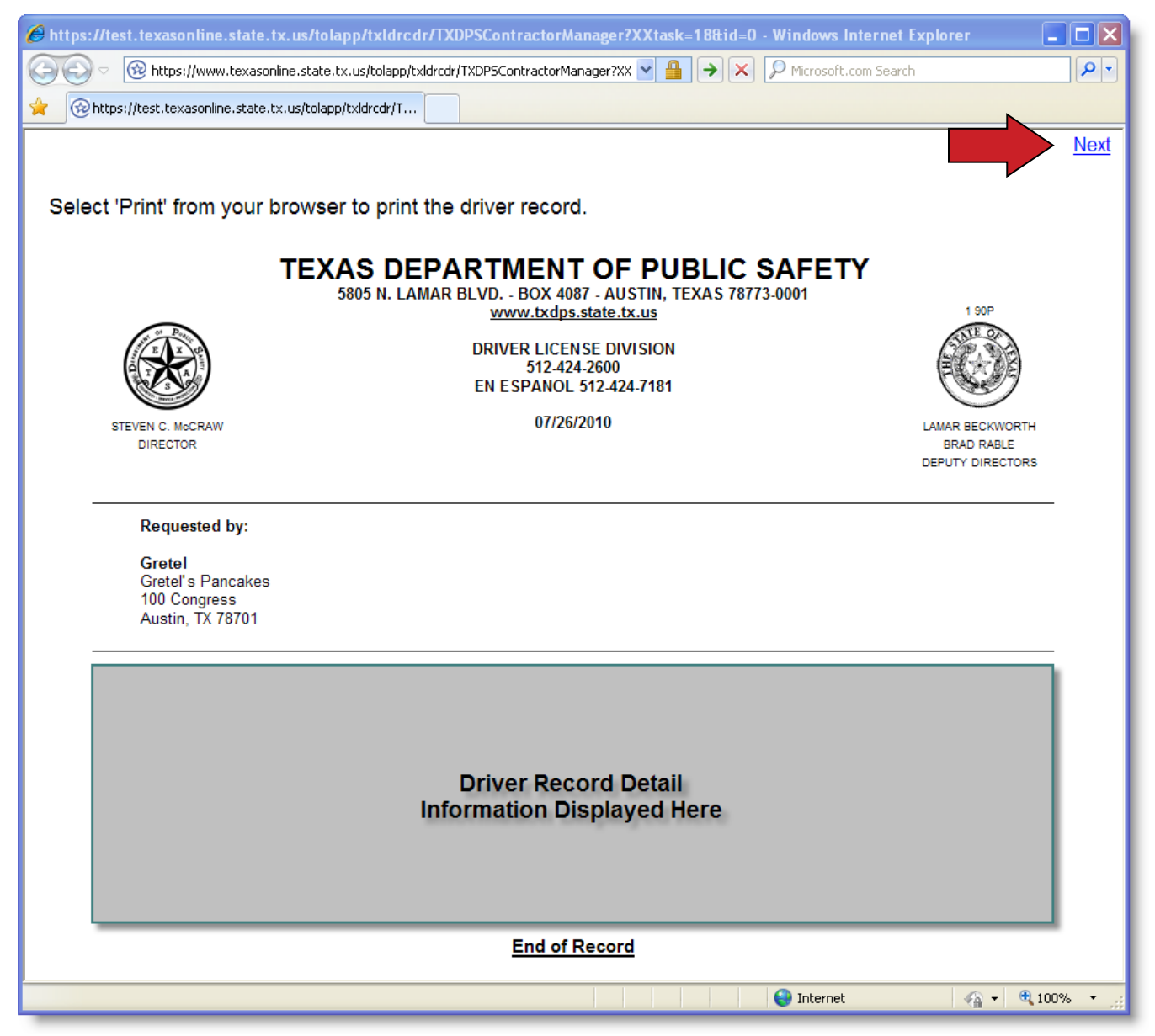

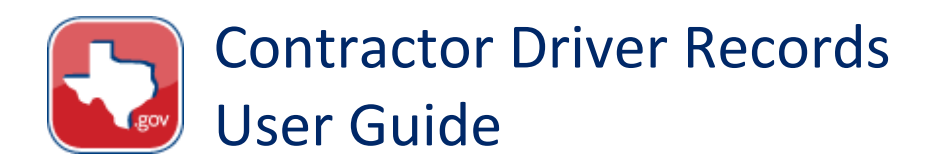

### **Session Time Out**

**NOTE**: The system allows you to enter up to 100 Non-Certified Driver Records in one batch request, but only allows **30 minutes** to complete a batch transaction before timing out. Breaking up your list into smaller groups and having your information readily available will help you complete your transaction before the time limit.

When the system times out, the following Error Message will display.

| Texas Department of Public Safety - Driver Lie<br>Contractor Driver Record                                                         | S An Official Texas.gov Service |
|----------------------------------------------------------------------------------------------------|---------------------------------|
| Error                                                                                                    |                                 |
| Your session has expired. Please start over again For technical assistance regarding the website, please call 1-877-452-9060 or se | nd an email to Texas.gov Help.  |
|                                                                                                    |                                 |

Log in again to continue.